#### ΕΓΧΕΙΡΙΔΙΟ ΕΝΕΡΓΟΠΟΙΗΣΗΣ ΕVOUCHER ΓΙΑ ΠΑΡΟΧΟΥΣ / ΤΟΥΡΙΣΤΙΚΑ ΓΡΑΦΕΙΑ

#### BHMA 10

Σύνδεση στην εφαρμογή με τους κωδικούς taxisnet με τους οποίους υποβάλατε την αίτηση.

Στην επιλογή ΣΤΟΙΧΕΙΑ ΕΠΙΧΕΙΡΗΣΗΣ απεικονίζονται όλα τα στοιχεία που δηλώσατε στην αρχική σας αίτηση.

#### BHMA 20

Σελίδα αναζήτησης e-voucher. Εισάγετε τον κωδικό αριθμό του e- voucher και αν είναι έγκυρο προχωράει σε σελίδα με πληροφορίες για το voucher.

#### ΟΘΟΝΗ ΑΝΑΖΗΤΗΣΗΣ VOUCHER

| ) govgr                         | Τουρισμός | ; για όλους 🍧       |          |                       |                   |  |
|---------------------------------|-----------|---------------------|----------|-----------------------|-------------------|--|
| ・ ιστορικό Voucher<br>Αναζήτηση | Voucher   | Avaັຽ້າເຖລາ Voucher | ίσταρικά | 2 rocario emigelanone | Ενέργειας Παρόχου |  |
|                                 |           |                     |          |                       |                   |  |
| Αναζήτηση                       |           |                     |          |                       |                   |  |

Σε περίπτωση που το e -voucher έχει καταχωρηθεί από άλλο πάροχο το μήνυμα που εμφανίζεται είναι το παρακάτω και σημαίνει ότι δεν μπορείτε να το ενεργοποιήσετε και να δεχτείτε τη συγκεκριμένη κράτηση.

#### BHMA 3°

ΕΛΕΓΧΕΤΕ ΤΑ ΣΤΟΙΧΕΙΑ ΤΟΥ VOUCHER - ΑΝΑΦΕΡΟΝΤΑΙ ΟΛΑ ΤΑ ΣΤΟΙΧΕΙΑ ΓΙΑ ΟΛΑ ΤΑ ΜΕΛΗ ΠΟΥ ΠΕΡΙΕΧΟΝΤΑΙ ΣΤΟ VOUCHER (ΑΜΚΑ – ΟΝΟΜΑΤΕΠΩΝΥΜΑ ΚΛΠ)

ΑΝ ΕΠΙΒΕΒΑΙΩΝΟΝΤΑΙ ΤΑ ΣΤΟΙΧΕΙΑ ΠΡΟΧΩΡΑΤΕ ΣΕ ΚΑΤΑΧΩΡΗΣΗ ΤΟΥ ΤΟΥΡΙΣΤΙΚΟΥ ΠΑΚΕΤΟΥ

| Oucher: 4EUBRAE6AV2AU63N     Στοιχεία eVoucher     Στοιχεία Kouπoνιού     Voucher   4EUBRAE6AV2AU63N     Κατάσταση   Δεν έχει εξαργυριώθει     Αριθμός ατόμων   3     Μέλος 1                                                                                                    | Aw<br>Intopsel Voucher                                                                                          | αζήτηση Voucher Ιστορικό Στοκχεία κπιχείρησης Ενέργενος Παρ | dyou |
|----------------------------------------------------------------------------------------------------|----------------------------------------------------------------------------------------------------|-------------------------------------------------------------|------|
| Στοιχεία eVoucher     Στοιχεία Koumovioů     Voucher   4EUBRAE6AV2AU63N     Κατάσταση   Δεν έχει εξαργυρωθεί     Αριθμός ατόμων   3     Μέλος 1   Αμιθμός ατόμων     ΑΜΚΑ   582753543     Ονοματεπώνυμο   Ναι     Δικαιούται προσαύξηση λόγω<br>αναπηρίος:   Ναι     Μέλος 2   ΑΜΚΑ   123558723     Ονοματεπώνυμο   Οχι | oucher: 4EUBRAE6A                                                                                               | V2AU63N                                                     |      |
| Στοιχεία Κουπονιού       Voucher     4EUBRAE6AV2AU63N       Κατάσταση     Δεν έχει εξαργυρωθεί       Αριθμός ατόμων     3       Μέλος 1                                                                                                    | Σι                                                                                                    | οιχεία eVoucher                                             |      |
| Voucher     4EUBRAE6AV2AU63N       Κατάσταση     Δεν έχει εξαργυρωθεί       Αριθμός ατόμων     3       Μέλος 1                                                                                                    | Στοιχεία Κουπονιού                                                                                              |                                                             |      |
| Κατάσταση     Δεν έχει εξαργυρωθεί       Αριθμός ατόμων     3       Μέλος 1                                                                                                    | Voucher                                                                                                    | 4EUBRAE6AV2AU63N                                            |      |
| Αριθμός ατόμων     3       Μέλος 1                                                                                                    | Κατάσταση                                                                                                    | Δεν έχει εξαργυρωθεί                                        |      |
| Μέλος 1   ΑΜΚΑ 582753543   Ονοματεπώνυμο    Δικαιούται προσαύξηση λόγω<br>αναπηρίας; Nαι   Μέλος 2    ΑΜΚΑ 123558723   Ονοματεπώνυμο    Δικαιούται προσαύξηση λόγω<br>αναπηρίας; Όχι                                                                                                    | Αριθμός ατόμων                                                                                                  | 3                                                           |      |
| ΑΜΚΑ     582753543       Ονοματεπώνυμο     Δικαιούται προσαϋξηση λόγω<br>αναπηρίος;     Ναι       Μέλος 2     Ναι       ΑΜΚΑ     123558723       Ονοματεπώνυμο     Οχι       Δικαιούται προσαϋξηση λόγω<br>αναπηρίας;     Όχι                                                                                           | Μέλος 1                                                                                                    |                                                             |      |
| Ονοματεπώνυμο       Δικαιούται προσαθξηση λόγω<br>αναπηρίας;     Nai       Μέλος 2                                                                                                    | АМКА                                                                                                    | 582753543                                                   |      |
| Δικαιούται προσαύξηση λόγω<br>αναπηρίας;     Ναι       Μέλος 2     Ι23558723       Ονοματεπώνυμο     Ι23558723       Δικαιούται προσαύξηση λόγω<br>αναπηρίας;     Όχι                                                                                                    | Ονοματεπώνυμο                                                                                                   |                                                             |      |
| Μέλος 2       ΑΜΚΑ     123558723       Ονοματεπώνυμο       Δικαιούται προσαύξηση λόγω<br>αναπηρίας:     Όχι                                                                                                    | Δικαιούται προσαύξηση λόγω<br>αναπηρίας;                                                                        | Ναι                                                         |      |
| ΑΜΚΑ     123558723       Ονοματεπώνυμο     Δικαιούται προσαϋξηση λόγω       αναπηρίας:     Όχι                                                                                                    | Μέλος 2                                                                                                    |                                                             |      |
| Ονοματεπώνυμο<br>Δικαιούται προσαϋξηση λόγω<br>σχατηρίας:                                                                                                    | АМКА                                                                                                    | 123558723                                                   |      |
| Δικαιούται προσαϋξηση λόγω<br>αναπηρίας:                                                                                                    | Ονοματεπώνυμο                                                                                                   |                                                             |      |
|                                                                                                    | Δικαιούται προσαύξηση λόγω<br>αναπηρίας;                                                                        | Οχι                                                         |      |
| Μέλος 3                                                                                                    | Μέλος 3                                                                                                    |                                                             |      |
| AMKA 152603497                                                                                                    | АМКА                                                                                                    | 152603497                                                   |      |
| Ονοματεπώνομο                                                                                                    | Ονοματεπώνυμο                                                                                                   |                                                             |      |
| Δικαιούται προσαύξηση λόγω                                                                                                    | the second second second second second second second second second second second second second second second se | - Ova                                                       |      |

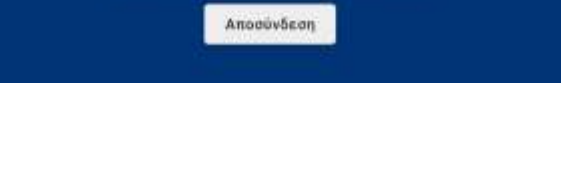

#### BHMA 4o

| IAHPODOPIEI                                                |                            |
|------------------------------------------------------------|----------------------------|
| outher                                                     |                            |
| SBHGZAZDYZADZETR                                           |                            |
| #M Tavronolyme Χρήστη                                      |                            |
| 044402130                                                  |                            |
| 4M Tossement formation                                     |                            |
| 123456709                                                  |                            |
| STANDPOTTE EAO TO AGO THE ETBERSPHERE AND THE OTOM REALEST | A HANDARTH RAPORED TREPETE |
| μηρομηνία Συμβασης Τουριστικού Πακάταια                    |                            |
| 2020-11-13                                                 |                            |
| underf turb toxittou sor ôtouo                             |                            |
| 2000                                                       |                            |
| 2000                                                       |                            |
| IMH MEAOYE 1                                               |                            |
| мка                                                        |                            |
| 618697941                                                  |                            |
| черататальноро                                             |                            |
| ωνολωτή επιδύτημη κατ' ότομο                               |                            |
| 18                                                         |                            |
| IMH MEAGYT 2                                               |                            |
| MKA                                                        |                            |
| 776631983                                                  |                            |
| ээрататынург                                               |                            |
| wedant emformer ser' eraue                                 |                            |
| 120                                                        |                            |
|                                                            |                            |
| IMH MEADYE 3                                               |                            |
| мка                                                        |                            |
| 765597198                                                  |                            |
| vojastemuvojao                                             |                            |
| υνολοκή επεδοτήση κατ' άτομο                               |                            |
| 120                                                        |                            |
| PXEIA                                                      |                            |
| ύμβοση Δικπούχου - Παράχου                                 |                            |
| Encolveryn apgellas                                        | AvaCastan                  |
|                                                            |                            |

Μετά από αυτήν την ενέργεια, το e-voucher δεσμεύεται και δε μπορεί να σχετιστεί με κάποιο διαφορετικό κατάλυμα.

#### BHMA 5°

ΕΛΕΓΧΕΤΕ ΟΤΙ ΤΑ ΣΤΟΙΧΕΙΑ ΕΙΝΑΙ ΣΩΣΤΑ ΚΑΙ ΕΧΕΤΕ ΕΠΙΣΥΝΑΨΕΙ ΟΛΑ ΤΑ ΑΠΑΡΑΙΤΗΤΑ ΕΓΓΡΑΦΑ ΠΡΙΝ ΠΡΟΧΩΡΗΣΕΤΕ ΣΕ ΕΞΑΡΓΥΡΩΣΗ, ΑΝ ΥΠΑΡΧΕΙ ΛΑΘΟΣ ΕΧΕΤΕ ΔΥΝΑΤΟΤΗΤΑ ΔΙΟΡΘΩΣΗΣ ΕΠΙΛΕΓΟΝΤΑΣ «ΕΠΕΞΕΡΓΑΣΙΑ ΤΟΥΡΙΣΤΙΚΟΥ ΠΑΚΕΤΟΥ».

| ٤., | 1010 | ined. <sup>1</sup> | Abat | hai |  |  |
|-----|------|--------------------|------|-----|--|--|
|     |      |                    |      |     |  |  |

.

#### Voucher: 28P6ZA2DY7UDZ9TR

| -         | Turi; devery printing, and"<br>integra | Receive a | Tateba<br>enublimismu: | Mia<br>moviment |
|-----------|----------------------------------------|-----------|------------------------|-----------------|
| erminther | 2010.08                                | 0.00      | 120.80                 | 1000,00         |
| 719401188 | (80.04                                 | 344       | 19530                  | 1005.00         |
| MASSING   | 2008.04                                | 4.56      | 10180                  | 1893.00         |

Anthron Banket Bright Theylanegraphic Prophers Barges

| Titles: | Southerst Facel | Dévoire coultérapris; | HAL Major Triply |
|---------|-----------------|-----------------------|------------------|
| bivete  | omi de          | 805.00                | 354100           |

| Transmin Krammend                                              |                                                                                                    |
|----------------------------------------------------------------|----------------------------------------------------------------------------------------------------|
| Voucher                                                        | JWM/A2A2OV/NJD/NTR                                                                                                    |
| Kanamant                                                       | Anternation Party                                                                                                    |
| Audude antique                                                 | 3                                                                                                    |
| Records Rene Accesso                                           |                                                                                                    |
| Transcen centering mode                                        | 2 10 10 10 10 10 10                                                                                                    |
| ганроргула гарралуу ганктан                                    | 12/11/2020                                                                                                    |
| Οικονυμικά Στότχεία                                            |                                                                                                    |
| Lovožanii sobraz srepniliav                                    | 1000.00 C                                                                                                    |
| Toppetropy Veseler                                             | 360.04 4                                                                                                    |
| ίδια συμμετοχή                                                 | 10940.00.6                                                                                                    |
| Μέλος 1                                                        |                                                                                                    |
| АМКА                                                           | 610692941                                                                                                    |
| Сезуалтехнично                                                 |                                                                                                    |
| Δικακύται προσούζηση λάγω<br>αναπηροκ:                         | Nu                                                                                                    |
| Μέλος 2                                                        |                                                                                                    |
| амка                                                           | 776631983                                                                                                    |
| Онарателькира                                                  |                                                                                                    |
| δικατούται προσφάζηση λάγιο<br>αναπαρίος                       | Nu                                                                                                    |
| Μέλος Τ                                                        |                                                                                                    |
| AMIKA                                                          | 765597198                                                                                                    |
| Снаратеталиро                                                  |                                                                                                    |
| Δικακόται προσσύζηση λάγιο<br>ονατηρίας                        | Dgi                                                                                                    |
| Apyela                                                         |                                                                                                    |
| Sigaliany<br>Napôgosi dukasi ingana annatie 1                  | (and a subsection of the subsection of the subse |
| Zoydiane Opertwydred<br>Tafoliani (NA 7/2014) antigle 1        | lana duasanan'i                                                                                                    |
| Opyswaptivos Točskosi sartyle i<br>Ola 7/2014)                 | tang dungoogen                                                                                                    |
|                                                                | (hoooXi)                                                                                                    |
| ini na aamai abayiyaan na Via<br>sesim sebbayana na dhagitan i | είτας δει θε μπορείο να προστεθούν νέα ε<br>Περισκαλούμε επογίζει το στοιχεία του Υο                                                                                                    |

Enclopente flacture Experience flacture Constant (Constant)

#### BHMA 6°

# ΠΡΟΧΩΡΗΣΤΕ ΣΤΗΝ ΕΞΑΡΓΥΡΩΣΗ ΕΠΙΣΥΝΑΠΤΟΝΤΑΣ ΤΗΝ ΑΠΟΔΕΙΞΗ ΣΥΜΦΩΝΑ ΜΕ ΤΗ ΔΗΜΟΣΙΑ ΠΡΟΣΚΛΗΣΗ

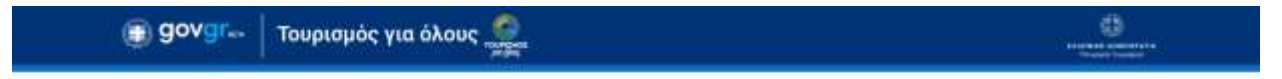

Αναζήτήση Voucher Ιστορικό Στοιχεία επιχείρησης Ενέργειος Παράχου

# Εξαργύρωση

Επιβεβαιώστε τα στοιχεία του τουριστικού πακέτου και ανεβάστε το αρχείο της απόδειξης

| амка                                                                                                    | Τιμή συνεργασίας κατ'<br>άτομο                                                                                                    | Ποσοστά<br>επιδότησης                                      | Σύνολο<br>επιδότησης | Ιδία<br>συμμετοχή            |
|----------------------------------------------------------------------------------------------------|----------------------------------------------------------------------------------------------------|------------------------------------------------------------|----------------------|------------------------------|
| 618697941                                                                                                    | 2000.00                                                                                                    | 0.60                                                       | 120.00               | 1880.00                      |
| 776631983                                                                                                    | 2000.00                                                                                                    | 0.60                                                       | 120,00               | 1880.00                      |
| 765597198                                                                                                    | 2000.00                                                                                                    | 0.50                                                       | 120.00               | 1880.00                      |
|                                                                                                    |                                                                                                    | Συνολικά Κόσ                                               | τη                   |                              |
| Τύπος                                                                                                    | Συνολική τιμή                                                                                                    | Ιώνολο επιδότησης                                          | thia a               | υμμετοχή                     |
| Σόνολο                                                                                                    | 6000.00                                                                                                    | 360.00                                                     | 5640.                | 00                           |
| TAHPOOO<br>Voucher<br>28P6ZA2                                                                                              |                                                                                                    |                                                            |                      |                              |
| TAHPOOC<br>Voucher<br>28P6ZA2<br>AOM Tauror<br>06893313                                                                    | ΟΡΙΕΣ<br>ΟΥ7UDZ9TR<br>ποίησης Χρήστη<br>ΙΟ                                                                                                    |                                                            |                      |                              |
| INAHPODO<br>Voucher<br>28P6ZA2<br>AMM Tautor<br>06893313<br>APXEIA                                                         | ΟΡΙΕΣ<br>ΟΥ7UDZ9TR<br>Ιούησης Χρήστη<br>ΙΟ                                                                                                    |                                                            |                      |                              |
| ΠΛΗΡΟΦΟ<br>Voucher<br>28P6ZA2<br>ΑΦΜ Ταυτοι<br>06893313<br>ΑΡΧΕΙΑ<br>Σύμβαση Ορ                                            | ΟΡΙΕΣ<br>ΟΥ 7UDZ9TR<br>Ιούησης Χρήστη<br>ΙΟ<br>γανωμένου Ταξιδιού (Π                                                                                      | l∆ 7/2018)                                                 |                      |                              |
| ΠΛΗΡΟΦΟ<br>Voucher<br>28P6ZA2<br>AΦΜ Ταυτοι<br>06893313<br>ΑΡΧΕΙΑ<br>Σύμβαση Ορ<br>Επισύνσφ                                | ΟΡΙΕΣ<br>ΟΥ 7UDZ9TR<br>Ιοίησης Χρήστη<br>ΙΟ<br>γανωμένου Ταξιδιού (Π<br>η αρχείου                                                                         | l∆ 7/2018)                                                 |                      | Αναζήτηση                    |
| ΠΛΗΡΟΦΟ<br>Voucher<br>28P6ZA2<br>ΑΦΜ Ταυτοι<br>06893313<br>ΑΡΧΕΙΑ<br>Εύμβαση Ορ<br>Επισύνσιμ<br>Γάμβαση οργαιγ             | ΟΡΙΕΣ<br>ΟΥ 70029TR<br>ποίησης Χρήστη<br>ΙΟ<br>γανωμένου Ταξιδιού (Π<br>η αρχείου<br>ωμένου ταξιδιού τοι τωμιστ<br>//2018 (Α. 12).                        | ί <b>Δ 7/2018)</b><br>Ιαιόδι γραφείου με τός 10ξι          | δούττη ορθά και πληρ | Αναζήτηση<br>ως περεληρωμένη |
| ΠΛΗΡΟΦΟ<br>Voucher<br>28P6ZA2<br>AΦΜ Ταυτοι<br>06893313<br>ΑΡΧΕΙΑ<br>Εύμβαση Ορ<br>Επισύνσφ<br>Ιάθοι τοι τοι<br>Ασφαλιστηρ | ΟΡΙΕΣ<br>ΟΥ 7UD29TR<br>τοίησης Χρήστη<br>ΙΟ<br>γανωμένου Ταξιδιού (Π<br>η αρχείου<br>ωμένου ταξιδιού του τουματ<br>γ/2018 (Α. 12)<br>το Οργανωμένου Ταξιδ | ιΔ 7/2018)<br>ιακό γραφείου με τόν τάξι<br>κού (ΠΔ 7/2018) | δούτη ορθά και πλημ  | Αναζήτηση<br>ως πεμπληρωμένη |

Υποβολη

### BHMA 7°

## ΠΡΟΧΩΡΗΣΤΕ ΣΕ ΟΡΙΣΤΙΚΗ ΕΞΑΡΓΥΡΩΣΗ ΤΟΥ VOUCHER AN ΕΙΣΤΕ ΒΕΒΑΙΟΙ ΓΙΑ ΤΗΝ ΟΡΘΟΤΗΤΑ ΤΩΝ

#### ΣΤΟΙΧΕΙΩΝ

· uniquel Voetler

#### Voucher: 28P6ZA2DY7UDZ9TR

|            |                               | Κόστος ανά άτ           | oyo                       |                   |
|------------|-------------------------------|-------------------------|---------------------------|-------------------|
|            | Tail meripyattai ast<br>dinas | Domantii<br>amiliatopoo | Electrica<br>analysisping | this<br>magazing) |
| OTRASPOSE. | 3008.00                       | . 640                   | 100.00                    | 1600.00           |
| 77657765   | FREE CO.                      | 8.40                    | 100.00                    | 1000.00           |
| 248597198  | 3084.00                       | 8.80                    | 118.40                    | 1000.00           |
|            |                               | Συνολικά Κάσ            | τη                        |                   |
| time       | Zomikową tracą                | Ensile crahimery;       |                           | nan nat           |
| Toroka     | without the                   | 816.89                  | 58.40                     | 00                |

| τοιχεία Κόμπονιού                                        |                |            |             |
|----------------------------------------------------------|----------------|------------|-------------|
| fouther                                                  |                | 28P6ZA20V  | 7UD29T8     |
| Gendersag                                                |                | Anobyceup  | tvo Flowern |
| Governance and a second                                  |                | 1          |             |
| Γτοιχεία Εξαργόρωση                                      | 162.           |            |             |
| ψερομηνία Σάμβοσης Π                                     | saéroe         | 13/11/2020 |             |
| Decovopied Execution                                     |                |            |             |
| webasi adorse umpeo                                      | () and         | 6000.00 E  |             |
| uppenning Voullier                                       |                | 380.004    |             |
| біа очаранствоў                                          |                | 9640.00 C  |             |
| Ailoc 1                                                  |                |            |             |
| UMKA                                                     |                | 6188/97941 |             |
| уортетанцио                                              |                |            |             |
| ικατορίας<br>Ιοποριστικ προσπόζηση Ι                     | ықғы           | No         |             |
| Arhog 2                                                  |                |            |             |
| UNIKA.                                                   |                | 276631983  |             |
| маратетінчаро                                            |                |            |             |
| ινατηρίας                                                | Navia          | No         |             |
| Αέλος 3                                                  |                |            |             |
| UNECA                                                    |                | 765597198  |             |
| Учуктетінчую                                             |                |            |             |
| ναμβίας<br>παιούται προσούτη (                           | Nônyiwi        | υø         |             |
| Appelo                                                   |                |            |             |
| έμβοση<br>Ιορόχου/Δοκοιούχουυ                            | earriple 1.3pg |            | dunypaph    |
| isidaan Opymuupivos<br>labbos (N& 7/2018)                | somple 1.jpg   |            | dunarant    |
| kapiskorregio<br>Appeniapilvon Tististani<br>FLA 7/2018) | earghi-2 jug   |            | Δυήραφή     |

wai cov nives dualità representati de alganiaunti.

General and the Days

Engisperie Gastres Experience Gastres

### ΒΗΜΑ 8₀ ΟΘΟΝΗ ΑΝΑΖΗΤΗΣΗΣ/ΚΑΤΑΣΤΑΣΗΣ EVOUCHER

Στην παρακάτω οθόνη μπορείτε να δείτε τα e-voucher που είναι καταχωρημένα στην επιχείρησή σας και την κατάσταση στην οποία βρίσκονται και να ενημερώσετε τις εγγραφές σας. Αυτή θα είναι και η πρώτη σελίδα που θα βλέπετε στο εξής με την είσοδο στην εφαρμογή.

|                        | Αναζήτ       | ήση Voucher Ιπτορικό | E torde ja eurosi federad | Ενέργειος Παράχου         |                       |
|------------------------|--------------|----------------------|---------------------------|---------------------------|-----------------------|
|                        |              | ΙΣΤΟΡΙΚΟ Ε           | ΞΑΡΓΥΡΩΣΗΣ VO             | UCHER                     |                       |
| Αντικείμενα ανά σελίδα | Σελίδα       |                      |                           |                           |                       |
| 25 Aλλαγή              | 1 Αλλαγ      | ń.                   | 1                         |                           | Συναλικά vouchers : Τ |
|                        |              |                      |                           |                           |                       |
| Voucher                | Κατάστοση    | ΗΜ/ΝΙΑ ΚΑΤΑΧΩΡΗΣΗΣ   | APIGMOI ATOMON            | INNOVO ALTAILHEHZ MONCHER | AENTOMEPEIEX          |
| 56P4NC8HTBMECX3V       | Εξαρχυρωμένο | 09/11/2020           | 3                         | 360.00                    | Προβολή               |
| ZNEJEV32MS4SX4H5       | Εξαργυρωμένο | 09/11/2020           | 3                         | 170.00                    | Προβολή               |
| 242MJEP3JSN34B0P       | Εξαργορωμένο | 69/11/2020           | 2                         | 240.00                    | Προβιολή              |
| 24SNTR386EYA3XTU       | Εξαργυρωμένο | 62/09/2020           | 4                         | 0.00                      | Προβολή               |
| 2VD3JZYAM9FGVJ3R       | Εξαργυρωμένο | 02/10/2020           | 4                         | 440.00                    | Προβολή               |
| 2T73FYRE3Y2B05GG       | Εξαρχυρωμένο | 02/09/2020           | 3                         | 0.00                      | Προβαλή               |
| 24FRF5YMR4MC964K       | Εξαργαρωμένο | 02/09/2020           | 2                         | 240.00                    | OpeBolin              |
|                        |              |                      |                           |                           |                       |